## ∯ BEA東亞銀行

## 如何透過 BEA Mobile App確認你的信用卡?

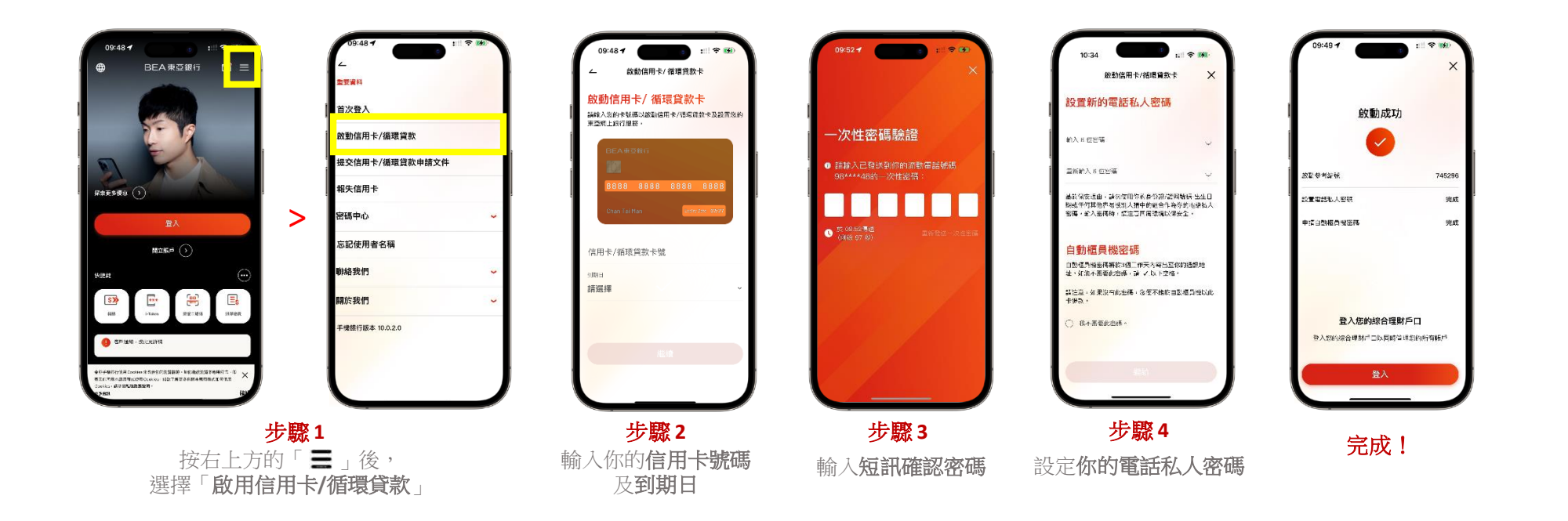